# Οδηγίες για την παρακολούθηση τηλεσυνεδρίας

### <u>Γενικές οδηγίες</u>

Για να παρακολουθήσετε την τηλεσυνεδρία απαιτούνται:

- υπολογιστής με σύνδεση στο internet ή tablet ή κινητό τηλέφωνο
- ηχεία εάν πρόκειται για σταθερό υπολογιστή (στα laptop είναι ενσωματωμένα)

Η ύπαρξη κάμερας και μικροφώνου είναι προαιρετική. Εάν έχετε κάμερα ο καθηγητής θα μπορεί να σας βλέπει ενώ αν έχετε μικρόφωνο θα μπορεί και να σας ακούει. Στην πλατφόρμα πάντως υπάρχει περιοχή γραπτών μηνυμάτων για να επικοινωνήστε με τον καθηγητή εάν δεν έχετε ούτε κάμερα ούτε μικρόφωνο.

#### <u>Βήματα</u>

 Μεταβείτε στην διεύθυνση του καθηγητή που κάνει το μάθημα, με τη χρήση κάποιου φυλλομετρητή ιστού (π.χ. Chrome, Firefox, Edge). Η διεύθυνση του καθηγητή βρίσκεται στο πρόγραμμα μαθημάτων.

2. Στην παρακάτω οθόνη επιλέξτε Join Meeting (εάν πριν από τον οθόνη αυτή εμφανιστεί παράθυρο με την επιλογή να εγκαταστήσετε το πρόγραμμα webex, αγνοήστε την και επιλέξτε Join with browser).

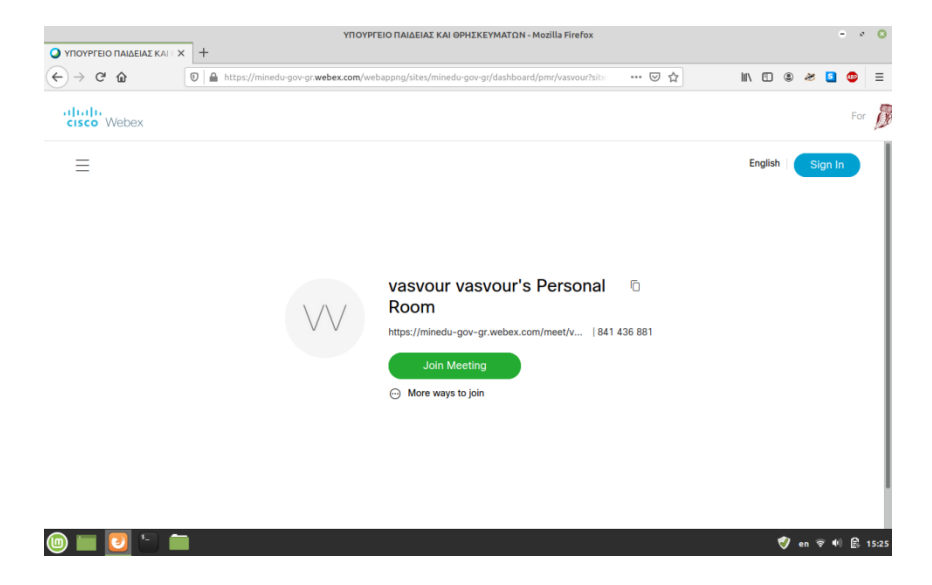

3. Στην επόμενη οθόνη επιλέξτε πληκτρολογήστε το **πραγματικό ονοματεπώνυμο** σας (για να σας αναγνωρίζει ο καθηγητής) και πατήστε **Next** 

|                    | ΥΠΟΥΡΓΕΙΟ ΠΑΙΔΕΙΑΣ ΚΑΙ ΘΡΗΣΚΕΥΜΑΤΩΝ - Mozilla Firefox                       | - * 0            |
|--------------------|-----------------------------------------------------------------------------|------------------|
| ← → C <sup>d</sup> | rgr.webex.com/webappng/sites/minedu-gov-gr/meeting/download/09771d: *** 🕑 🟠 | II\ 🖸 🗶 🛎 🤩 🗏    |
|                    | vasvour vasvour's Personal Room                                             |                  |
|                    | Enter your information                                                      |                  |
|                    | Βασίλης Βουρλούμης       Email address     (Optional)                       |                  |
|                    | Next                                                                        |                  |
|                    | Arready have an account? sagn m                                             |                  |
|                    |                                                                             |                  |
| (in ) 🔲 🔁 🖿        |                                                                             | 💞 gr 🗟 🏟 🛱 15:27 |

4. Στην επόμενη οθόνη (και σε οποιαδήποτε προτροπή για την ενεργοποίηση μικροφώνου και κάμερας) επιλέξτε **Allow** ή **Give permission** (ανάλογα με τον browser που χρησιμοποιείτε). Στο ενημερωτικό παράθυρο που εμφανίζεται επιλέξτε **Skip** 

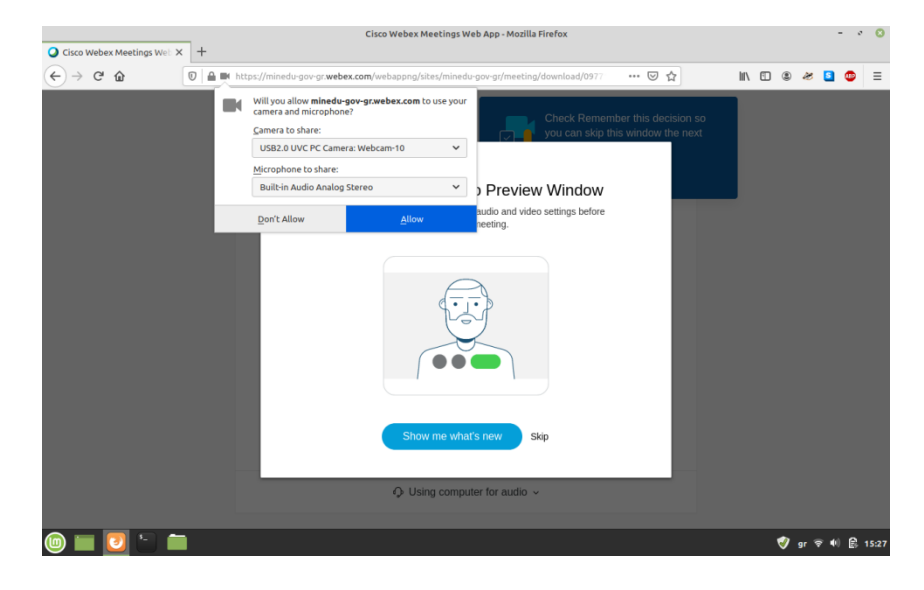

5. Στην επόμενη οθόνη επιλέξτε Join Meeting

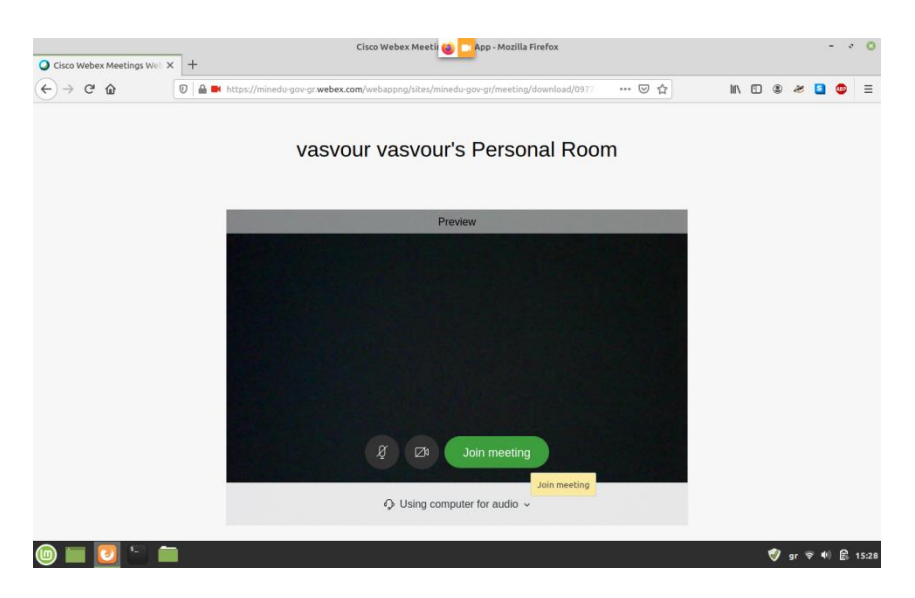

6. Μόλις εμφανιστεί η παρακάτω οθόνη, **περιμένετε** και **μην κλείσετε** τον browser μέχρι να σας αποδεχτεί ο καθηγητής στην συνεδρία.

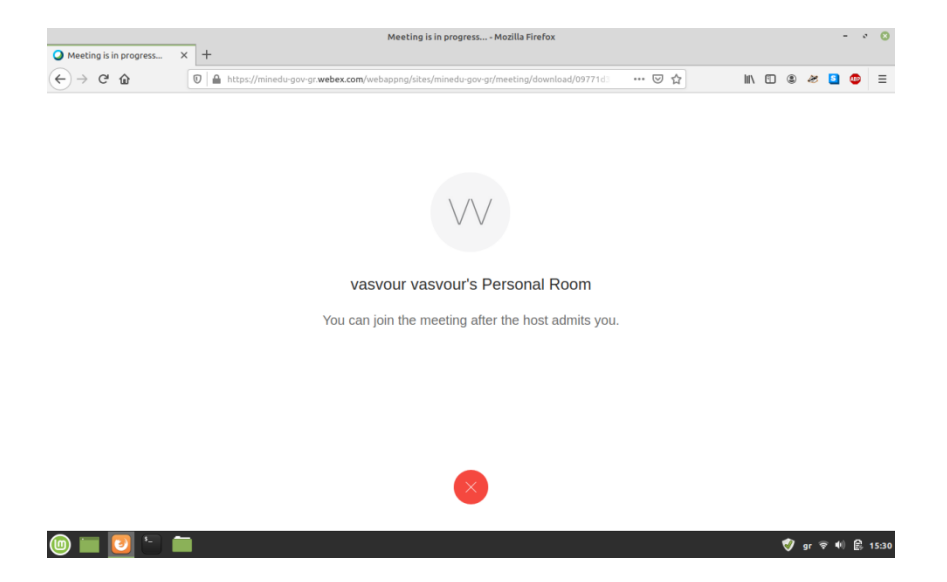

7. Όταν γίνετε αποδεκτοί, θα συνδεθείτε στην συνεδρία. Μην ξεχνάτε να εγκρίνετε κάθε φορά την χρήση κάμερα και μικροφώνου.

| A C M M M M M M M M M M M M M M M M                                                                                                    | • Meeting is in progress × + | Meeting is in progress Mozilla Firefox                                                                    | - • O     |
|----------------------------------------------------------------------------------------------------|------------------------------|----------------------------------------------------------------------------------------------------|-----------|
| Image: Second Second Secon | ← → ♂ ☆                      | 🗼 https://minedu-gov-gr. <b>webex.com</b> /webappng/sites/minedu-gov-gr/meeting/download/0977 🛛 🚥 💟 🧙     | e 🖉 🖸 🖉 🗏 |
| You can now manage your audio,<br>camere, and device settings here.                                                                                                    | ٥                            | Will you allow minedu-goor-gt.webex.com to use your will (read)   Microphone?   Microphone?   Den't Allow |           |
|                                                                                                    |                              | You can now manage your audio,<br>carrera, and device settings here.                                      |           |

## Στην περίπτωση αδυναμίας σύνδεσης στο internet

Στην περίπτωση που δεν υπάρχει σύνδεση στο internet, μπορείτε να χρησιμοποιήσετε τη δυνατότητα **Call In**, δηλαδή την κλήση σταθερού Ελληνικού αριθμού από σταθερό ή κινητό τηλέφωνο. Αυτό θα σας επιτρέψει να συμμετέχετε στο μάθημα και να παρακολουθήσετε το ηχητικό κομμάτι. Παρακαλούμε ακολουθήστε τα παρακάτω βήματα **MONO** εφόσον δεν έχετε σύνδεση στο internet.

1. Ενημερώστε τον καθηγητή σας ότι θα παρακολουθήσετε τηλεφωνικά το μάθημα για να σας δώσει τον κωδικό της αίθουσας και να την ξεκλειδώσει. Ο κωδικός της αίθουσας δεν αλλάζει, μπορείτε να τον κρατήσετε και για επόμενα μαθήματα.

2. Από το τηλέφωνό σας καλέστε **211 990 2394**. Προσοχή: αυτός είναι ο μόνος αριθμός που πρέπει να καλείτε. Η εφαρμογή δίνει τη δυνατότητα κλήσης διεθνών τηλεφωνικών αριθμών, όμως κάτι τέτοιο θα έχει υψηλές χρεώσεις. Χρησιμοποιείτε μόνο τον Ελληνικό αριθμό.

 Όταν ακούσετε το πρώτο ηχητικό μήνυμα, πληκτρολογήστε τον εννιαψήφιο κωδικό της αίθουσας και στο τέλος πατήστε δίεση (#).

4. Στο τέλος του δεύτερου μηνύματος πατήστε απλά δίεση (#).

5. Αν ο καθηγητής έχει ξεκλειδώσει την αίθουσα συνδέεστε σ' αυτή και μπορείτε να ακούσετε τον καθηγητή και τους συμμαθητές σας.

6. Αν για κάποιο λόγο δεν μπορείτε να συνδεθείτε, επικοινωνήστε με τον καθηγητή.

### ενημερώση μαθητών ή/και μονεών ή κησεμονών

Κατ' εφαρμογή του Νέου Ευρωπαϊκού Κανονισμού Προστασίας Προσωπικών Δεδομένων

2016/679 και του νόμου 4624/2019), σας ενημερώνουμε σχετικά με την επεξεργασία των προσωπικών δεδομένων σας από το Ελληνικό Δημόσιο όπως εκπροσωπείται από το Υπουργείο Παιδείας και Θρησκευμάτων, ως υπεύθυνο επεξεργασίας. Τα προσωπικά σας δεδομένα (e-mail) αποτελούν αντικείμενο επεξεργασίας από τη σχολική μονάδα λόγω της ιδιότητά σας ως μαθητών ή/και γονέων ή κηδεμόνων και της σχέσης σας με το Ελληνικό Δημόσιο, είναι δε αναγκαία για την εκπλήρωση των σκοπών και υποχρεώσεων του Ελληνικού Δημοσίου, κατά τις κείμενες διατάξεις, για τη διασφάλιση της απρόσκοπτης λειτουργίας της εκπαιδευτικής δραστηριότητας κατά την περίοδο εφαρμογής των έκτακτων μέτρων για την αντιμετώπιση του κορωνοϊού Covid-19 και την απαγόρευση διδασκαλίας με φυσική παρουσία. Επιπλέον, οι μαθητές κατά τη συμμετοχή τους στην εξ αποστάσεως εκπαίδευτικά ποινοποιούν σε συνεργαζόμενους με το Υπουργείο Παιδείας και Θρησκευμάτων παρόχους υπηρεσιών πληροφορικής και διαδικτυακού χώρου, κατ' επιλογήν τους, όνομα ή όνομα χρήστη, αποκλειστικά προκειμένου να καταστεί τεχνικά δυνατή η σύγχρονη εξ αποστάσεως της σχετικής πλατφόρμας τηλεδιασκέψεων, και αποκλειστικά για όσο χρονικό διάστημα ισχύει η ως άνω απαγόρευση, και εν συνεχεία θα διαγραφούν από τους εν λόγω

παρόχους. Συστήνεται η σύνδεση των μαθητών μέσω λογισμικού πλοήγησης (browser) (και όχι μέσω εφαρμογής). Έχετε δικαίωμα να λάβετε επιβεβαίωση για το κατά πόσον ή όχι προσωπικά δεδομένα που σας αφορούν υφίστανται επεξεργασία. Σε περίπτωση που τα προσωπικά σας δεδομένα υφίστανται επεξεργασία, έχετε το δικαίωμα πρόσβασης στα προσωπικά σας δεδομένα, λήψης αντιγράφου αυτών, διόρθωσης ανακριβειών, συμπλήρωσης ελλιπών προσωπικών δεδομένων, διαγραφής προσωπικών δεδομένων, διακοπής της επεξεργασίας τους, λήψης τους σε δομημένη, κοινώς χρησιμοποιούμενη και αναγνωρίσιμη από μηχανήματα μορφή, διαβίβασής τους σε άλλον υπεύθυνο επεξεργασίας, χωρίς αντίρρηση από το Ελληνικό Δημόσιο, διαβίβασής τους από το Ελληνικό Δημόσιο σε άλλον υπεύθυνο επεξεργασίας, εφόσον αυτό είναι τεχνικά εφικτό, υποβολής καταγγελίας στην Αρχή Προστασίας Δεδομένων Προσωπικού Χαρακτήρα, αντίταξης ανά πάσα στιγμή στην επεξεργασία τους για σκοπούς εμπορικής προώθησης. Για οποιαδήποτε απορία έχετε σε σχέση με την επεξεργασία των προσωπικών σας δεδομένων από το Ελληνικό Δημόσιο ή/και τα σχετικά δικαιώματά σας, παραμένουμε στη διάθεσή σας (e-mail επικοινωνίας cst@minedu.gov.gr).